## Tutorial para utilização das bibliotecas virtuais:

- O cesso por meio do Portal do aluno, depois selecionar status professor Cuidado neste momento o acesso deverá ser feito com os navegadores Google Chrome ou Firefox;
- Para utilizar a Biblioteca Virtual Universitária, é preciso atualizar o cadastro e senha somente no primeiro acesso em um computador ou notebook (NãO pode ser pelo celular nem por tablet).
- Feito isso, entre na biblioteca, clique onde aparece seu nome, vá na seta, entre Meu Perfil, complete os dados do seu cadastro e salve (é isso que determina o vínculo do usuário com a instituição no processo de login). Salve suas preferências de leitura quando for solicitado.
- Após isso, a plataforma entenderá o vínculo do usuário com a Uniandrade e a biblioteca poderá ser acessada por qualquer dispositivo, a partir desse momento você poderá acessar também por meio de celular ou tablet, através do aplicativo disponível na Google Play e Apple Store.
- Na Minha Biblioteca, no primeiro acesso, abra a biblioteca, *libere Popup,* feche a janela, abra novamente, aceite as políticas de acesso e política de cookies.
- Feche a janela, saia do portal, conecte novamente no portal e abra a biblioteca, ela fará uma atualização. Após isso, estará pronta para utilização. Todas as vezes que esta biblioteca for acessada em outro computador, este processo deverá ser repetido.
- Na Thomson Reuters (só para professores/alunos de direito), no primeiro acesso, será necessário fazer um pequeno cadastro, no *ambiente físico* da nossa biblioteca na Uniandrade.
- Através dele será criado o One Pass (este cadastro é o que define o vínculo com a instituição), que servirá para a Thomson Reuters (Plataforma de Livros de Direito Proview e para a Plataforma RT Online, onde há jusrisprudências e periódicos de Direito), quem precisar fazer este cadastro deverá procurar a bibliotecária que os auxiliará. Após isso as plataformas poderão ser utilizadas fora da instituição;

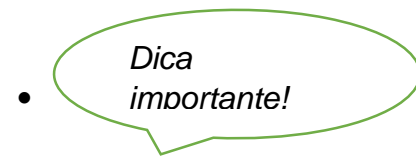

- Antes de entrar no AVA é necessário que entrem no portal do aluno e selecionada professor na biblioteca correspondente ao livro, cliquem na biblioteca e somente após isso abram o link do livro que está postado no AVA. Se não fizer esse procedimento dará erro, pois a conexão com a biblioteca não foi feita. Esta informação deverá ser repassada aos seus professores.
- As bibliotecas disponíveis são diferentes para os cursos, todos tem acesso à Biblioteca Virtual Universitária (Pearson),
- Os cursos da área de saúde, engenharias, arquitetura e ciência da computação tem acesso à Biblioteca Virtual Universitária (Pearson) e à Minha Biblioteca
- Biblioteca da Thomson Reuters (Proview) e RT online estão disponíveis apenas para os alunos de direito. Além delas, eles tem acesso à Biblioteca Virtual Universitária (Pearson) e à Minha Biblioteca